## 8000\_Market News

หน้าจอแสดงข่าวสารที่เกี่ยวกับหลักทรัพย์และกลุ่มอุตสาหกรรมของหลักทรัพย์ รวมถึงข่าวสาร จากตลาดหลักทรัพย์ นอกจากนั้นยังสามารถส่งคำสั่งซื้อขายได้ในหน้านี้

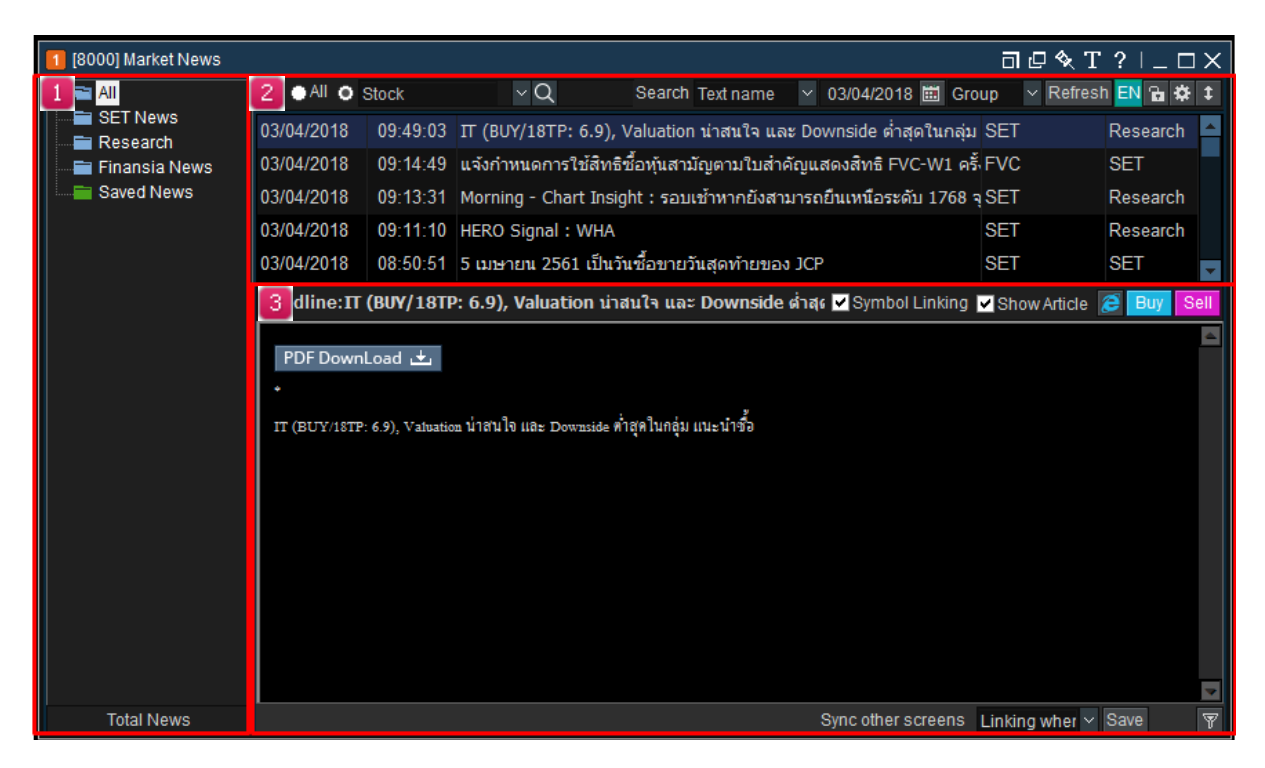

#### <u>คำอธิบายหน้าจอ</u>

## 1 Menu Bar

ี่แถบเมนูข่าวสารจัดเป็นหมวดหมู่ตามแหล่งที่มา ประกอบด้วย SET NEWS, Research ของ Finansia และ Finansia News

## วิธีการบันทึกข่าว

เลือกข่าวที่ต้องการและกดปุ่ม <sup>Save</sup> มุมขวาล่าง เพื่อจัดเก็บข่าวในแฟ้ม 'SAVED NEWS' สามารถบันทึกข่าวที่สนใจได้ไม่จำกัด และสามารถบันทึกได้นานสูงสุดปี 1 นับจากวันที่ข่าวถูก ดีพิมพ์

## 🙎 News List

สามารถเลือกดูข่าวและสถานการณ์ตลาดได้โดยเลือกหลักทรัพย์จากรายการโปรด และพิมพ์ชื่อ หลักทรัพย์ที่ต้องการ

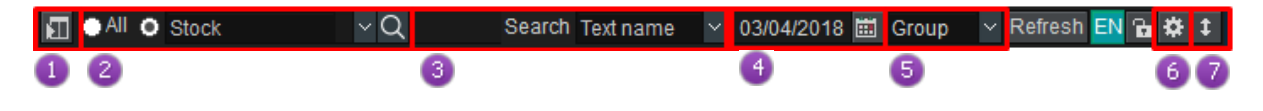

💶 กดปุ่ม 🔟 เพื่อซ่อนหรือแสดงหมวดหมู่แหล่งที่มาทางซ้ายของจอ

เลือก 'All' เพื่อดูข่าวสำหรับหลักทรัพย์ทุกตัว พิมพ์ชื่อหลักทรัพย์เพื่อเลือกดูเฉพาะข่าว ของหลักทรัพยนั้น

# ③ พิมพ์คำที่ต้องการเพื่อดูข่าวที่เกี่ยวข้องกับคำที่ค้นหา

หากกดปุ่ม 🔽 หน้าต่าง recent searches/my searches จะปรากฏขึ้น

| Recent searches | My searches |  |  |  |  |
|-----------------|-------------|--|--|--|--|
|                 |             |  |  |  |  |
|                 |             |  |  |  |  |
|                 |             |  |  |  |  |
| Delete rece     | nt searches |  |  |  |  |

#### Recent searches

: บันทึกได้สูงสุดรายการ 30 หากรายการค้นหามากกว่า 30 รายการ รายการที่ค้นหาก่อนจะถูก ลบเป็นอันดับแรก

My searches : เลือกสัญลักษณ์รูปดาวหน้าคำที่ค้นหาในช่อง Recent searches คำนั้น จะแสดงใน 'My searches'

🔮 เลือกวันที่ ที่ต้องการดูข่าว โดยกดปุ่มสัญลักษณ์ 'Calendar'

เลือกหลักทรัพย์จากรายการโปรดทั้งหมด เช่น 'Favorite Stock/Stock Owned/Theme Stock' เพื่อดูข่าว สถานการณ์เศรษฐกิจ และประกาศต่างๆเกี่ยวกับหลักทรัพย์ที่อยู่ในรายการ โปรด

👩 กดปุ่ม 🎬 จะปรากฎหน้าต่าง Real-time news settings เพื่อตั้งค่าเพิ่มเติม

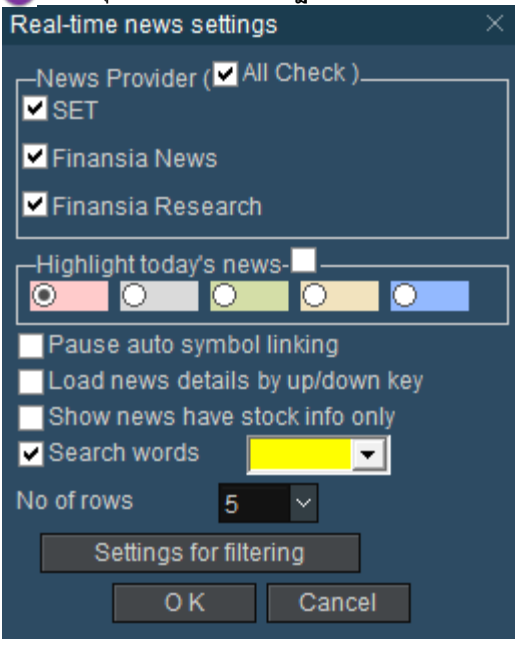

🙆 NEWS Provider: เลือกแหล่งที่มาของข่าว

Bighlight today's news: เลือกแถบสี เมื่อต้องการเน้นข่าวประจำวันนี้ ซึ่งวันที่ของข่าวจะ ปรากฏเป็นสีที่เลือก

堡 Pause auto symbol linking: หยุดพึงก์ชั่นเชื่อมด่ออัตโนมัติของหลักทรัพย์กับหน้าต่างอื่น

🕛 No of rows: สามารถเลือกจำนวนรายการข่าวที่ต้องการให้แสดง

Load news detail by up/down key :เมื่อเราใช้คีย์บอร์ดเลื่อนข่าว การแสดงผลรายละเอียด ข่าวจะแสดงลงมาด้านล่าง

| 7  | กดปุ่ม   | 1    | เพื่อเป   | ลี่ยนรูบ | lแบบหา  | ม้าจอแสดงร | ข่าว |
|----|----------|------|-----------|----------|---------|------------|------|
| กด | หัวข้อข่ | าว 2 | 2 ครั้งเา | พื่ออ่าน | แนื้อหา |            |      |

|                                                                                                    | $\Box \Box X$                      |
|----------------------------------------------------------------------------------------------------|------------------------------------|
| 📑 All 💿 All O Stock 🛛 🔍 Q. Search Text name 🗠 03/04/2018 🗰 Group 🗠 Refresh EN                                                                                                    | à‡† ↑                              |
| ไม่ เม่า เม่า <th< th=""><th>arch arch arch arch arch arch arch</th></th<> | arch arch arch arch arch arch arch |
| 03/04/2018 08:20:45 ตลาดหลักทรัพย์เพิ่มสิ้นด้า : ADVA01P1810A เริ่มช้อขายวันที่ 4 เมษายาSET SET<br>Total News                                                                                                    | <b>▼</b>                           |

#### 8 News View หน้าจอสำหรับอ่านข่าว

| Headline:PRM มั่นใจผลงานปี 62 โตรับแผนขยายกองเรือเพิ่ม ท | 🗹 Symbol Linking | Show Artic | cle 彦 Factsi   | heet Buy | Sell   |
|----------------------------------------------------------|------------------|------------|----------------|----------|--------|
|                                                          | 0                | 2          | 3 4            | 5        | ~      |
|                                                          |                  |            |                |          |        |
|                                                          |                  |            |                |          |        |
|                                                          |                  |            |                |          |        |
|                                                          |                  |            |                |          |        |
|                                                          |                  |            |                |          |        |
|                                                          |                  |            |                |          |        |
|                                                          |                  |            |                |          |        |
|                                                          |                  |            |                |          |        |
|                                                          |                  |            | 6              | 7        | $\sim$ |
|                                                          | Sync oth         | er screens | Disable Link 🚿 | Save     | 7      |

Osymbol linking: หากทำเครื่องหมาย √ หน้า symbol linking โปรแกรมจะเชื่อมต่อ ชื่อหลักทรัพย์นั้นในเมนูอื่นเช่นกัน

(2) หากทำเครื่องหมาย √หน้า Show Article เนื้อหาข่าวจะปรากฏที่หัวข้อข่าว ข้อมูลข่าวจะสามารถดูได้ในรายชื่อข่าว อ่านเนื้อหาข่าวได้บนบราวเซอร์ หรือ Website

ปุ่ม Factsheet ใช้งานได้เมื่อเลือกชื่อหลักทรัพย์ เพื่ออ่านเนื้อหาข่าวเพิ่มเติมได้ จาก <u>www.set.or.th</u> สรุปข้อมูลสนเทศบริษัทจดทะเบียน

🧕 สามารถส่งคำสั่งขื้อขายได้

ชื่อหลักทรัพย์ในข่าวสามารถเชื่อมต่อกับหน้าต่างอื่นได้ หากกดเลือกหลักทรัพย์จาก หน้าข่าว

Disable Linkin 👻 Save Disable Linking Linking when clicked Auto Linking

โดยกดปุ่ม 🔽 และเลือกการใช้งาน Disable Linking, Linking when clicked และ Auto Linking

-เมื่อเลือก **I Symbol Linking** และ Auto Linking

การทำงานของระบบคือ เมื่อคลิกข่าวใดๆในห<sup>ั</sup>น้าจอ8000 หน้าจออื่นๆก็จะลิ้งค์หุ้นของข่าวนั่น เปลี่ยนร่วมด้วย และเมื่อเลือกหุ้นใดๆในหน้าจออื่นๆ โดยหน้าจอ8000 ก็จะไปโฟกัสที่ข่าวของ หุ้นนั่นๆร่วมด้วย ซึ่งหากมีข่าวใหม่ๆเข้ามา และมีหุ้นเกี่ยวข้อง หน้าจออื่นๆ ก็จะเปลี่ยนไปตาม หุ้นนั่นๆอัตโ<u>นมัติ</u>

-เมื่อเลือก **Symbol Linking** และ Auto Linking

การทำงานของระบบคือ เมื่อคลิกข่าวใดๆในห<sup>ั</sup>น้าจอ8000 หน้าจออื่นๆก็จะลิ้งค์หุ้นของข่าวนั่น ด้วย แต่เมื่อเลือกหุ้นใดๆในหน้าจออื่นๆ หน้าจอ8000 จะไม่โฟกัสที่ข่าวของหุ้นนั่นๆร่วมด้วย ซึ่งหากมีข่าวใหม่ๆเข้ามาและมีหุ้นใดเกี่ยวข้อง หน้าจออื่นๆ ก็จะเปลี่ยนไปตามหุ้นนั่นๆอัตโนมัติ

-เมื่อเลือก Symbol Linking และ Linking when clicked

การทำงานของระบบคือ เมื่อคลิกข่าวใดๆในหน้าจอ8000 หน้าจออื่นๆก็จะลิ้งค์หุ้นของข่าวนั่น ด้วย และเมื่อเลือกหุ้นใดๆในหน้าจออื่นๆ โดยหน้าจอ8000 ก็จะไปโฟกัสที่ข่าวของหุ้นนั่นๆร่วม ด้วย ซึ่งกา<u>รทำงานนั่นจะท</u>ำงานเมื่อคลิกเท่านั่น

-เมื่อเลือก **Symbol Linking** และ Linking when clicked

การทำงานของระบบคือ เมื่อคลิกข่าวใด<sup>ั</sup>ๆในหน้าจอ8000 หน้าจออื่นๆก็จะลิ้งค์หุ้นของข่าวนั่น ด้วย แต่เมื่อเลือกหุ้นใดๆในหน้าจออื่นๆ หน้าจอ8000 จะไม่โฟกัสที่ข่าวของหุ้นนั่นๆร่วมด้วย

-เมื่อเลือก Symbol Linking และ Disable Linking

การทำงานของระบบคือ เมื่อคลิกข่าวใดๆในหน้าจอ8000 หน้าจออื่นจะไม่ลิงค์หุ้นของข่าวนั่น ตาม แต่เมื่อเลือกหุ้นใดๆจากหน้าจออื่นๆ หน้าจอ8000ก็จะโฟกัสที่ข่าวของหุ้นนั่นๆร่วมด้วย

-เมื่อเลือก Symbol Linking และ Disable Linking

การทำงานของระบบคือ เมื่อคลิกข่าวใดๆในหน้าจ<sup>ั</sup>อ8000 หน้าจออื่นๆจะไม่ลิงค์หุ้นตาม

🧭 บันทึกข่าวที่เลือกโดยกดปุ่ม Save

เรียกดูข่าวที่บันทึกไว้ โดยกดปุ่ม SAVED NEWS สามารถลบข่าวที่บันทึกไว้ โดยเลือกแฟ้ม SAVED NEWS และคลิกเม้าส์ขวาตรงรายการข่าว เลือกต้องการลบข่าวที่เลือก หรือลบทั้งหมด